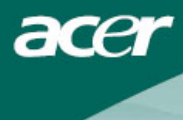

# Inhaltsverzeichnis

| Sicherheit                         | <br>1  |
|------------------------------------|--------|
| Elektrische Sicherheit             | <br>1  |
| Sicherheit bei Installation        | <br>1  |
| Sicherheit bei Reinigung           | <br>1  |
| Sonderhinweise für<br>LCD-Monitore | <br>2  |
| Innait des Produktkartons          | <br>2  |
| Anweisungen zur Installation       | <br>3  |
| Aufstellungsort                    | <br>3  |
| Installation                       | <br>3  |
| Externe Regler                     | <br>4  |
| Bildeinstellung                    | <br>5  |
| Bildschirmeinstellung              | <br>7  |
| Anschlüsse                         | <br>8  |
| Plug-and-Play                      | <br>8  |
| Energieeinsparung                  | <br>8  |
| Fehlerbehebung                     | <br>8  |
| Technische Daten                   | <br>9  |
| Anzeigemodi                        | <br>10 |

## Sicherheit

| Elektrische<br>Sicherheit      | <b>Hinweis:</b> Zur Gewährleistung Ihrer Sicherheit und zur Verlängerung der Lebenszeit des<br>Produkts sollten Sie die folgenden Sicherheitshinweise gelesen haben, bevor Sie das<br>Produkt erstmalig in Betrieb setzen. |                                                                                                    |  |  |
|--------------------------------|----------------------------------------------------------------------------------------------------|----------------------------------------------------------------------------------------------------|--|--|
|                                | •                                                                                                    | Berühren Sie nicht das Innere des Monitors. Das Gehäuse des LCD-Monitors darf nur von autorisierten und qualifizierten Technikern geöffnet werden.                                                                                                    |  |  |
|                                | •                                                                                                    | Halten Sie den Stecker (nicht das Netzkabel) fest, wenn Sie ihn von der Steckdose<br>abziehen. Ihre Hände müssen dabei trocken sein.                                                                                                    |  |  |
|                                | •                                                                                                    | Dieses Produkt darf nur mit der auf dem Leistungsschild angegebenen Spannung<br>betrieben werden. Sind Sie sich nicht sicher, welche Spannung verfügbar ist, fragen<br>Sie Ihren Händler oder das lokale Energievorsorgungsunternehmen.                                                                                                    |  |  |
|                                | •                                                                                                    | Dieses Produkt ist mit einem 3-poligen Stecker (ein Stecker mit einem dritten<br>Erdekontaktstift) ausgestattet. Dieser Stecker passt nur in eine geerdete Steckdose.<br>Können Sie den Stecker des Produkts nicht in die geerdte Steckdose stecken,<br>beauftragen Sie einen Elektriker mit dem Austausch Ihrer veralteten Steckdose.<br>Anstelle des Steckers mit Erdleitung dürfen Sie keinen 2-poligen Stecker verwenden. |  |  |
|                                | •                                                                                                    | Setzen Sie Ihren LCD-Monitor weder Wasser noch Umgebungen mit einer hohen<br>Temperatur oder Luftfeuchte aus, z.B. Küche oder Schwimmbecken. Mit Wasser<br>gefüllte Blumenvasen sind auch gefährlich.                                                                                                    |  |  |
|                                | •                                                                                                    | Zeigt Ihr LCD-Monitor Betriebsstörungen (steigt z.B. Rauch auf, er erzeugt<br>Geräusche oder einen Geruch), ziehen Sie sofort den Stecker ab und kontaktieren<br>Sie Ihren autorisierten Händler oder den Kundendienst.                                                                                                    |  |  |
| Sicherheit bei<br>Installation | •                                                                                                    | Berühren Sie Ihren LCD-Monitor nicht mir Ihren Fingern oder einem harten<br>Gegenstand. Verkratzen Sie nicht die Oberfläche des Displays und lassen Sie auch<br>keine Fettflecke darauf zurück.                                                                                                    |  |  |
|                                | •                                                                                                    | Schützen Sie Ihren LCD-Monitor, indem Sie ihn an einem gut belüfteten, trockenen<br>und staubfreien Ort aufstellen.                                                                                                    |  |  |
|                                | •                                                                                                    | Stellen Sie Ihren LCD-Monitor nicht in der Nähe von Hitzequellen (Herd, Heizgerät,<br>Kamin, Heizofen oder Sonnenbestrahlung) auf.                                                                                                    |  |  |
|                                | •                                                                                                    | Um einen Stromschlag oder ein Herunterfallen zu vermeiden, stellen Sie Ihren<br>LCD-Monitor an einem Ort auf, wo Kinder nicht mit ihm in Kontakt kommen<br>können. Sichern Sie ggf. Ihren LCD-Monitor ab und erklären Sie den Kindern die<br>Sicherheitsregeln.                                                                                                    |  |  |
|                                | •                                                                                                    | Achten Sie beim Aufstellen Ihres LCD-Monitors oder beim Einstellen seines<br>Sichtwinkels auf die Belastungskapazität und die Nivellierung der Stützstruktur für<br>den LCD-Monitor.                                                                                                    |  |  |
| Sicherheit bei<br>Reinigung    | •                                                                                                    | Sprühen Sie keinen Reiniger oder Wasser auf Ihren LCD-Monitor oder sein Gehäuse.                                                                                                    |  |  |
|                                | •                                                                                                    | Achten Sie beim Reinigen Ihres LCD-Monitors darauf, dass keine Flüssigkeit in das<br>Innere des LCD-Monitors oder eines Zubehörs gelangt.                                                                                                    |  |  |
|                                | •                                                                                                    | Befeuchten Sie ein sauberes, weiches, fusselfreies Tuch mit Wasser oder<br>alkoholfreiem Glasreiniger. Wringen Sie es aus, damit es nur leicht feucht ist, und<br>wischen Sie Ihren LCD-Monitor außen vorsichtig ab. Es wird empfohlen, ein<br>Seidentuch zu verwenden, das ausschließlich für die Renigung des Displays<br>verwendet wird.                                                                                   |  |  |

### Sonderhinweise für LCD-Monitore

Die folgenden Symptome sind normal bei LCD-Monitoren und stellen kein Problem mit dem Gerät dar:

- Aufgrund der Natur von Leuchstofflicht wird der Bildschirm beim erstmaligen Gebrauch eventuell flimmern. Das Flimmern verschwindet, wenn Sie den Netzschalter aus- und dann wieder einschalten.
- Je nach verwendetem Desktop-Muster werden Sie eventuell eine ungleichmäßige Helligkeitsverteilung auf dem Bildschirm feststellen.
- Der LCD-Bildschirm besitzt 99,99% oder mehr leistungsfähige Pixel. Dies beinhaltet einen Fehler von 0,01% oder weniger (verursacht durch einen fehlenden Pixel oder einen Pixel, der immer leuchtet).
- Wird dasselbe Bild stundenlang ununterbrochen angezeigt, könnte beim Wechsel zu einem neuen Bild ein Nachbild zurückbleiben. In diesem Fall erholt sich der Bildschirm nur langsam. Auch wenn Sie den LCD-Monitor jetzt mehrere Stunden ausgeschaltet lassen, korrigiert sich dieses Problem.

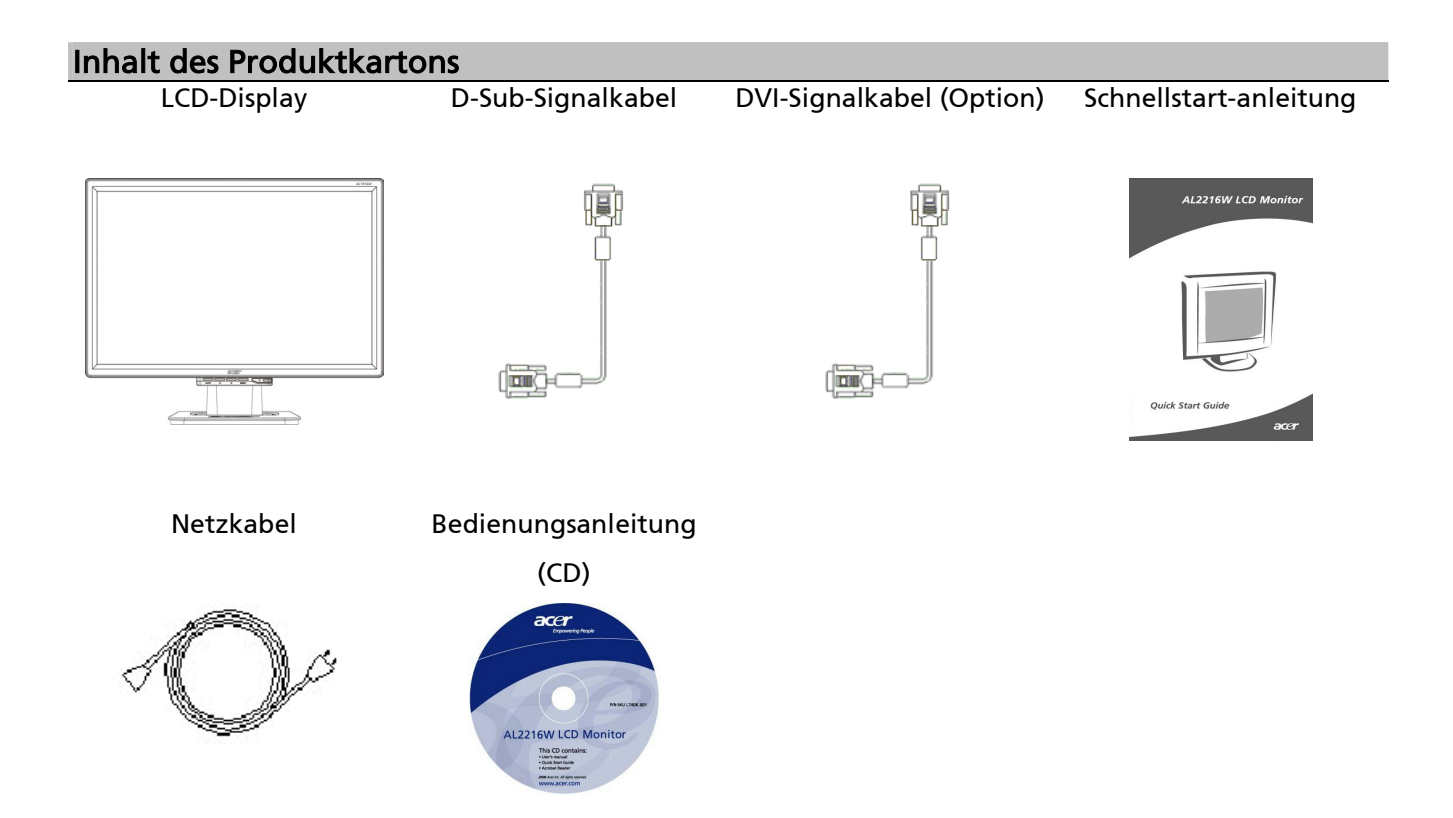

# Anweisungen zur Installation

| Aufstellungsort | u durch, bevor Sie mit der                                                                                                    |                                                                                                    |  |  |  |
|-----------------|----------------------------------------------------------------------------------------------------|----------------------------------------------------------------------------------------------------|--|--|--|
| Austenangsort   | Installation beginen.<br>Berücksichtigen hei der Installation Ihres ICD-Monitors den Aufstellungsort des                                                                                                    |                                                                                                    |  |  |  |
|                 | Monitors                                                                                                    |                                                                                                    |  |  |  |
| Installation    | <ul> <li>Um die Reflektion des Monitors zu minimier<br/>achten Sie auf Topqualität; stellen Sie Ihren<br/>Fenstern oder an einem Ort auf, wo es eine<br/>Bewahren Sie einen Abstand von mindestens<br/>Ihren Augen.</li> <li>Die Oberkante des Monitors sollte ein wenig<br/>Stellen Sie den vor- und rückwärtigen Neigu<br/>damit Sie ohne Anstrengung auf das Display</li> <li>Befestigen des Standfußes am Monitor<br/>Nehmen Sie den Standfuß aus dem Karton und<br/>stellen sie ihn auf einen flachen Tisch.</li> <li>Positionieren Sie den Standfuß mit dem Hals<br/>des Monitors längs der Führungsschiene.</li> <li>Sie hören einen Klickton, wenn der<br/>Standfuß und der Monitor richtig<br/>miteinander verbunden sind.</li> </ul> | en, schützen Sie Ihre Augen und<br>LCD-Monitor nicht neben<br>Hintergrundbeleuchtung gibt.<br>s 30 cm zwischen Monitor und<br>g höher sein als Ihre Blickrichtung<br>ngswinkel Ihres Monitors ein,<br>schauen können.                                                                                                    |  |  |  |
|                 | <ul> <li>Anschließen des LCD-Monitors an einen PC</li> <li>Stellen Sie sicher, dass die<br/>Stromversorgung Ihres PCs ausgeschaltet<br/>und der Stecker abgezogen ist.</li> <li>Schließen Sie beide Enden des Signalkabels<br/>an den PC-Host und den LCD-Monitor an<br/>und befestigen Sie das Kabel.</li> <li>Schließen Sie das beigelegte Netzkabel an<br/>Ihren LCD-Monitor an.</li> <li>Verbinden Sie das Netzkabel mit einer<br/>Steckdose.</li> <li>Binden Sie das Netzkabel und das<br/>D-Sub-Signalkabel/DVI-D-Kabel mit einer<br/>Kabelklemme zusammen.</li> <li>Schalten Sie die Stromversorgungen Ihres<br/>PCs und des LCD-Monitors ein.</li> </ul>                                                                               | <ul> <li>A state</li> <li>A state</li> &lt;</ul> |  |  |  |
|                 |                                                                                                    |                                                                                                    |  |  |  |

## Externe Regler

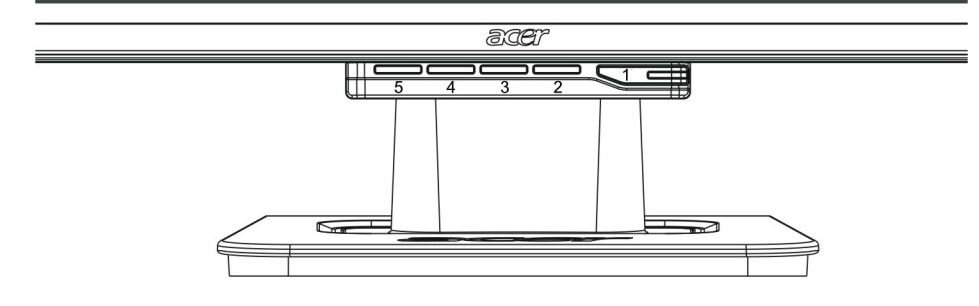

| 1 | ф    | Stromversorgung             | Ein-/Ausschalter<br>Leuchtet grün: Der Monitor ist eingeschaltet<br>und funktioniert normal.<br>Leuchtet orange: Der Schlafstatus im<br>Energiesparmodus ist aktiviert.<br>Leuchtet nicht: Der Monitor ist ausgeschaltet. |  |  |
|---|------|-----------------------------|----------------------------------------------------------------------------------------------------|--|--|
| 2 | Menü | OSD-Menü                    | Drücken Sie dieses Taste, um das OSD<br>einzublenden. Wenn Sie sie nochmals drücken,<br>blendet sich das OSD aus.                                                                                                    |  |  |
| 3 | >    | Plus                        | Drücken Sie dieses Taste, um nach dem<br>OSD-Start Elemente auszuwählen oder<br>einzustellen.                                                                                                    |  |  |
| 4 | <    | Minus                       | Drücken Sie dieses Taste und klicken Sie auf <<br>und >, um die Lautstärke einzustellen, ohne<br>das OSD zu starten (funktioniert nur bei<br>Modellen mit Lautsprecher).                                                  |  |  |
| 5 | Auto | Automatische<br>Einstellung | Drücken Sie dieses Taste, um das<br>eingeblendete OSD manuell zu beenden.<br>Drücken Sie dieses Taste, um Position, Phase<br>und Taktpuls des Displays automatisch zu<br>optimieren, ohne das OSD zu starten.             |  |  |

#### Bildein-stellung für Analog

Vor Auslieferung sind die Bildeinstellungen Ihres LCD-Monitors optimal für analoges TV eingestellt worden. (Siehe Seite 9). Durchlaufen Sie folgende Schritte, wenn Sie die Bildeinstellungen wunschgemäß einstellen möchten:

- 1. Klicken Sie auf Menu, um das nachfolgend abgebildete OSD-Fenster anzuzeigen.
- 2. Klicken Sie auf Plus oder Minus, um die einzustellende Funktion zu wählen (siehe Abbildung unten).
- 3. Klicken Sie erneut auf Menu, um die einzustellende Funktion aufzurufen.
- 4. Klicken Sie auf Plus oder Minus, um die aktuellen Einstellungen zu ändern.
- 5. Um das OSD-Fenster zu beenden, wählen Sie "EXT", um es zu schließen und Änderungen zu speichern. Möchten Sie weitere Funktionen einstellen, wiederholen Sie die Schritte 2-4.

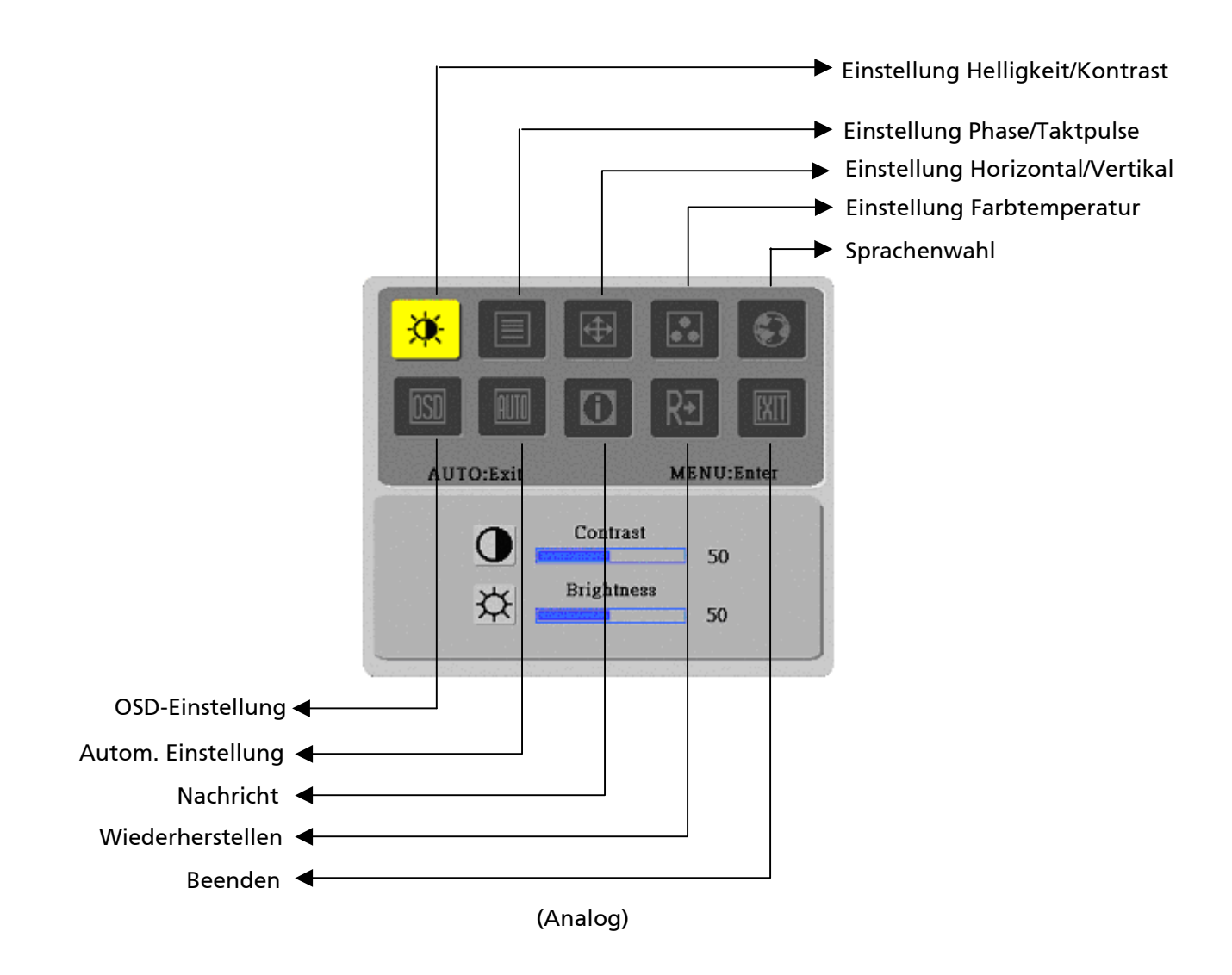

Bildein-stellung fürVor Auslieferung sind die Bildeinstellungen Ihres LCD-Monitors optimal für digitalesDigitalTV eingestellt worden. (Siehe Seite 9). Durchlaufen Sie folgende Schritte, wenn Sie<br/>die Bildeinstellungen wunschgemäß einstellen möchten:

- 1. Klicken Sie auf Menu, um das nachfolgend abgebildete OSD-Fenster anzuzeigen.
- 2. Klicken Sie auf Plus oder Minus, um die einzustellende Funktion zu wählen (siehe Abbildung unten).
- 3. Klicken Sie erneut auf Menu, um die einzustellende Funktion aufzurufen.
- 4. Klicken Sie auf Plus oder Minus, um die aktuellen Einstellungen zu ändern.
- 5. Um das OSD-Fenster zu beenden, wählen Sie "EXIT", um es zu schließen und Änderungen zu speichern. Möchten Sie weitere Funktionen einstellen, wiederholen Sie die Schritte 2-4.

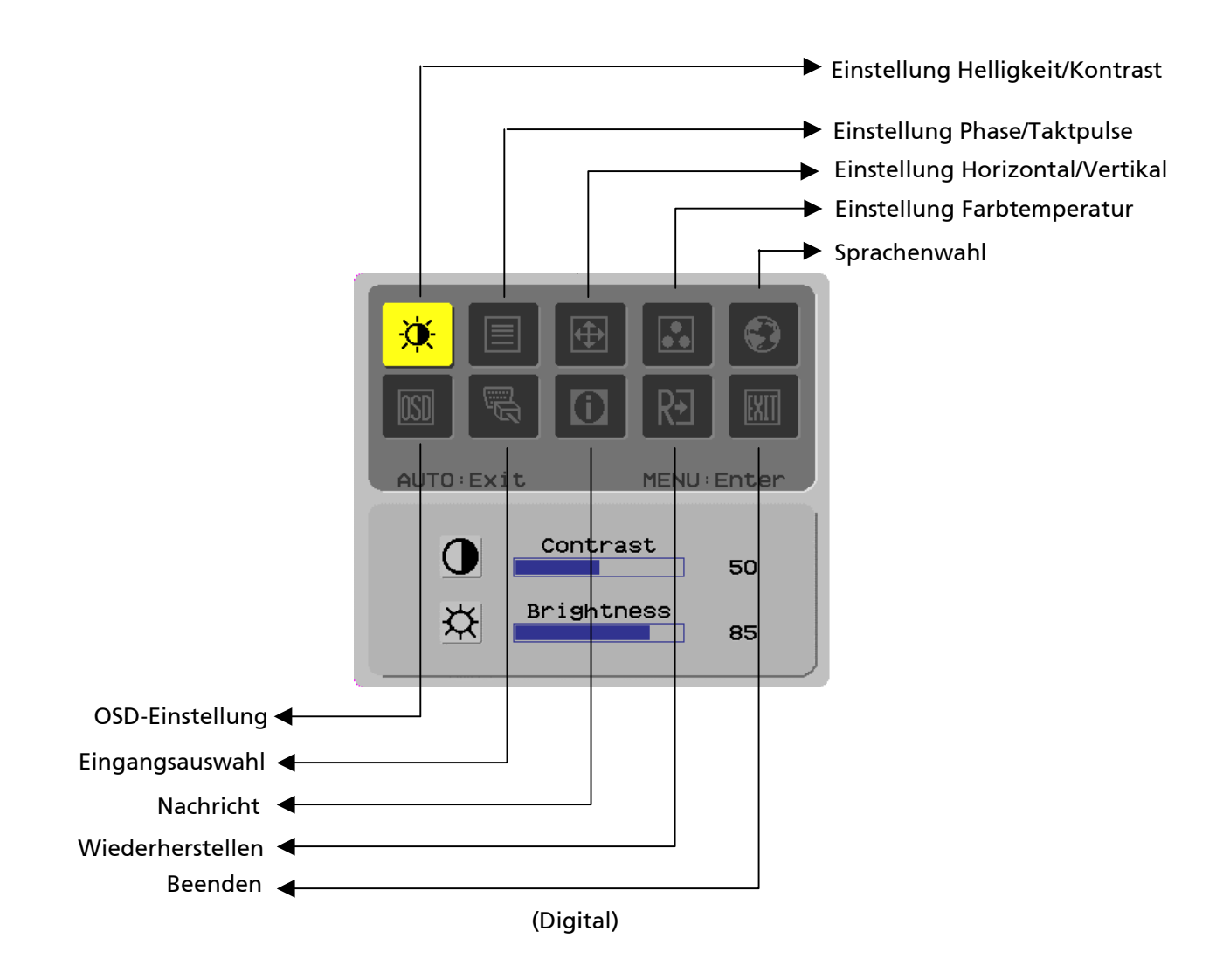

#### Bildschirmeins **Definition der Funktion** tellung

| Primäres                | Sekundäres        | Sekundäre                                |                                                                                                    |  |
|-------------------------|-------------------|------------------------------------------|----------------------------------------------------------------------------------------------------|--|
| <u>erzeichnissymbol</u> | Verzeichnissymbol | Verzeichniselemente                      | Beschreibung                                                                                            |  |
| ×                       | 0                 | Kontrast (Contract)                      | Stellt den Kontrast zwischen Vorder- und<br>Hintergrund eines Bildes auf dem<br>Bildschirm dar.         |  |
|                         | <mark>☆</mark>    | Helligkeit (Brightness)                  | Stellt die Hintergrundhelligkeit des<br>Bildschirms ein.                                                |  |
|                         |                   | Phase (Phase)                            | Stellt den Fokus des Bildes ein (nur bei<br>analogem Eingang einstellbar).                              |  |
|                         |                   | Takt (Clock Pulse)                       | Stellt den Taktpuls des Bildes ein (nur bei<br>analogem Eingang einstellbar).                           |  |
| <mark>⊕</mark>          |                   | Horizontal (Horizontal)                  | Schiebt das Bild nach links und rechts auf<br>dem Bildschirm (nur bei analogem Eingang<br>einstellbar). |  |
|                         |                   | Vertikal (Vertical)                      | Schiebt das Bild nach oben und unten auf<br>dem Bildschirm (nur bei analogem Eingang<br>einstellbar).   |  |
|                         | Nicht verfügbar   | Warme Farbtemp. (Warm<br>Color Temp.)    | Stellt die Farbtemperatur auf ein warmes<br>Weiß ein.                                                   |  |
|                         | Nicht verfügbar   | Kühle Farbtemp. (Cold Color<br>Temp.)    | Stellt die Farbtemperatur auf ein kaltes<br>Weiß ein.                                                   |  |
|                         | R                 | Benutzer/Rot (User<br>Definition/Red)    | Stellt Rot-/Grün-/Blauverstärkung ein.                                                                  |  |
|                         | G                 | Benutzer/Grün (User<br>Definition/Green) |                                                                                                    |  |
|                         | B                 | Benutzer/Blau (User<br>Definition/Blue)  |                                                                                                    |  |
|                         | Nicht verfügbar   | English                                  |                                                                                                    |  |
|                         | Nicht verfügbar   | 繁體中文                                     |                                                                                                    |  |
|                         | Nicht verfügbar   | Deutsch                                  | _                                                                                                    |  |
|                         | Nicht verfügbar   | Français                                 | _                                                                                                    |  |
|                         | Nicht verfügbar   | Español                                  | Hiermit wählen Sie die gewünschte                                                                       |  |
| <b>9</b>                | Nicht verfügbar   | Italiano                                 | -Sprache.                                                                                               |  |
|                         | Nicht verfügbar   | 简体中文                                     |                                                                                                    |  |
|                         | Nicht verfügbar   | 日本語                                      |                                                                                                    |  |
|                         | Nicht verfügbar   | Hollands                                 |                                                                                                    |  |
|                         | Nicht verfügbar   | Suomalainen                              |                                                                                                    |  |
|                         | Nicht verfügbar   | Русский                                  |                                                                                                    |  |
|                         |                   | Horizontal (Horizontal)                  | Schiebt das OSD nach links und rechts.                                                                  |  |
| OSD                     | <u> </u>          | Vertikal (Vertical)                      | Schiebt das OSD nach oben und unten.                                                                    |  |
|                         | O                 | OSD-Anzeigezeit (OSD Time<br>Display)    | Stellt die OSD-Anzeigezeit ein.                                                                         |  |
| AUTO                    | Nicht verfügbar   | Auto-Einstellung (Auto<br>Adjustment)    | Stellt horizontal, vertikal, Sequenz und<br>Fokus automatisch (nur bei analogem<br>Eingang).            |  |
|                         | Nicht verfügbar   | Analog Digital (Analog<br>Digital)       | Hiermit wählen Sie die gewünschte<br>Eingangsquelle (nur bei DVI-Eingang).                              |  |
|                         | Nicht verfügbar   | Info (Message)                           | Anzeigeauflösung, H/V Frequenz und<br>Eingangsanschluss für die aktuelle<br>Eingangszeitschaltfunktion. |  |
| RÐ                      | Nicht verfügbar   | Zurücksetzen (Restore)                   | Richtet die Standardeinstellungen des<br>Systems wieder ein.                                            |  |
| EXII                    | Nicht verfügbar   | Beenden (Exit)                           | Schließt das OSD-Fenster und speichert<br>Änderungen.                                                   |  |

| Anschlüsse                          |                                                                                                    |
|-------------------------------------|----------------------------------------------------------------------------------------------------|
| Plug-and-Play                       | <ul> <li>Das Produkt ist mit der neuesten VESA-<i>Plug-and-Play</i>-Funktion<br/>ausgestattet, um komplizierte und zeitraubende Installationsschritte zu<br/>vermeiden. Anhand der <i>Plug-and-Play</i>-Funktion erkennt Ihr<br/>Computersystem mühelos den LCD-Monitor und stellt seine Funktionen<br/>automatisch ein.</li> <li>Der LCD-Monitor überträgt die <i>Erweiterten Display-Identifizierungsdaten</i><br/>(EDID) über den <i>Display-Datenkanal</i> (DDC) zu Ihrem Computersystem,<br/>damit Ihr Computer die Selbsteinstellungsfunktion des LCD-Monitors<br/>nutzen kann.</li> </ul>                                                                                                    |
| Energie-einsparung                  | <ul> <li>Im LCD-Monitor ist ein Stromkontrollsystem (Energieeinsparung)<br/>eingebaut.</li> <li>Ist der LCD-Monitor einen bestimmten Zeitabschnitt über unbenutzt,<br/>aktiviert das Stromkontrollsystem zur Energieeinsparung automatisch<br/>einen Niederspannungsstus auf dem System. Bei einer leichten<br/>Mausbewegung oder beim Drücken einer Taste wird der normale<br/>Betriebsstatus wiederhergestellt.</li> <li>Die Energieeinsparungsfunktion kann nur von der Grafikkarte des<br/>Computersystems gesteuert werden. Sie können diese Funktion auf Ihrem<br/>Computer einstellen.</li> <li>Der LCD-Monitor ist mit EPA ENERGY STAR NÜTEK kompatibel, wenn er<br/>mit VESA DPMS verwendet wird.</li> <li>Um Energie zu sparen und die Lebenszeit des Produkts zu verlängern,<br/>schalten Sie den LCD-Monitor aus, wenn er längere Zeit über inaktiv oder<br/>unbenutzt ict</li> </ul> |
| Fehlerbehebung                      | unbenutzt ist.                                                                                                    |
| Betriebsan-zeige (LED)              | Prüfen Sie, ob der Ein-/Ausschalter eingeschaltet ist.                                                                                                    |
| Symbol aus                          | <ul> <li>Stellen Sie sicher, dass das Netzkabel angeschlossen ist.</li> <li>Prüfen Sie, ob der Ein-/Ausschalter eingeschaltet ist.</li> <li>Stellen Sie sicher, dass das Netzkabel angeschlossen ist.</li> <li>Stellen Sie sicher, dass das Signalkabel sachgemäß angeschlossen ist.</li> <li>Die Energieeinsparung hat den Monitor eventuell automatisch<br/>ausgeschaltet. Prüfen Sie, ob sich der Monitorbetrieb beim Drücken einer<br/>Taste auf der Tastatur wiederberstellt</li> </ul>                                                                                                    |
| Farbstandard                        | <ul> <li>Siehe "Einstellung Farbtemperatur", um die RGB-Farbe einzustellen oder<br/>eine Farbtemperatur zu wählen.</li> </ul>                                                                                                    |
| Unstabilität oder Wellen            | <ul> <li>Entfernen Sie elektronische Geräte in der Nähe, die EMV-Störungen verursachen könnten.</li> <li>Prüfen Sie das Signalkabel des Monitors auf verbogene Kontaktstifte hin.</li> </ul>                                                                                                    |
| Bild versetzt oder<br>falsche Größe | <ul> <li>Drücken Sie die Taste für automatische Einstellung, um den Bildschirm<br/>automatisch optimal einzustellen.</li> <li>Richten Sie die Referenzposition ein.</li> </ul>                                                                                                    |

Richten Sie die Referenzposition ein.

#### Technische Daten

| LCD-Bildschirm<br>(Hintergrund- | Bildschirmmaße            | Diagonal 559 mm (22 Zoll) LCD-Monitor                                                                               |  |  |
|---------------------------------|---------------------------|----------------------------------------------------------------------------------------------------|--|--|
|                                 | Max. Auflösung            | 1.680 x 1.050 / WXGA+                                                                                               |  |  |
|                                 | Max. Pixel                | Bis 16,2 Mio. Echtfarben                                                                                            |  |  |
|                                 | Pixelabstand              | Horizontal 0,282 mm x Vertikal 0,282 mm                                                                             |  |  |
|                                 | Helligkeit                | 300 cd/m <sup>2</sup>                                                                                               |  |  |
| lichtquelle)                    | Kontrast                  | 700 : 1                                                                                                    |  |  |
|                                 | LC-Reaktionszeit          | 5 ms                                                                                                    |  |  |
|                                 | Sichtwinkel               | Horizontal 170° / Vertikal 160°                                                                                     |  |  |
|                                 | Effektive Anzeige         | Horizontal 473,8 mm x Vertikal 296,1 mm                                                                             |  |  |
|                                 | Signalmodus               | Simulierte Videofrequenz: 0,7 Vpp, 75 Ω<br>(separates SYNC und Komposit-SYNC)                                       |  |  |
| Eingangs-signal                 | SYNC-Frequenz             | Horizontal 30 kHz – 82 kHz x Vertikal 56 Hz – 76 Hz                                                                 |  |  |
|                                 | Max. Pixeltakt            | 135 MHz                                                                                                    |  |  |
| Eingangs-anschluss Bild         |                           | 15-pol. D-Sub (VESA) / DVI-D (Option)                                                                               |  |  |
| Netztransformator               |                           | 100 – 240 Volt AC, 50 – 60 Hz                                                                                       |  |  |
|                                 | Betriebsmodus             | 48W                                                                                                    |  |  |
| Energieverbrauch                | Energiespar-Ruhe<br>modus | 2W @230VAC 50Hz                                                                                                    |  |  |
|                                 | Energiespar-AUS-<br>Modus | 1W @230VAC 50Hz                                                                                                    |  |  |
| Umgebungs-                      | Temperatur                | 5°C – 35°C (Betrieb) / -20°C – 55°C (Lagerung)                                                                      |  |  |
| anforderungen                   | Luftfeuchte               | 20% – 80% (Betrieb) / 20% – 85% (Lagerung)                                                                          |  |  |
| Tatsächliche Maße (B x T x H)   |                           | 513.5 x 198.2 x 405.2 mm                                                                                            |  |  |
| Nettogewicht                    |                           | 4,9 kg                                                                                                    |  |  |
| Sicherheitsstandard             |                           | TCO03;UL/CUL;TÜV-GS;CE/LVD;TÜV-ERGO;CB;CCC;FCC-B;VCCI-B<br>CE/EMC;C-Tick; BSMI; ISO 13406-2;EPA;PCT;NOM;WEEE;PSB;HG |  |  |

**Anzeigemodi** Entspricht das Signal Ihres PC-Systems einem der folgenden Referenz-Signalmodi, wird der Bildschirm automatisch eingestellt. Andernfalls zeigt der Bildschirm nichts an oder nur die LED-Lampen leuchten. Weitere Informationen über den Einstellungsmodus finden Sie in den Anweisungen Ihrer Grafikkarte.

| Anzeigemodus |                  | Hor. Frequenz | Vert. Frequenz | Pixel-Frequenz | SYNC-Polarität |
|--------------|------------------|---------------|----------------|----------------|----------------|
|              |                  | (kHz)         | (Hz)           | (MHz)          | (H/V)          |
| VESA         | VGA 640x480      | 31.469        | 59.940         | 25.175         | -/-            |
|              |                  | 37.861        | 72.809         | 31.500         | -/-            |
|              |                  | 37.500        | 75.000         | 31.500         | -/-            |
|              | SVGA 800x600     | 35.156        | 56.250         | 36.000         | +/+            |
|              |                  | 37.879        | 60.317         | 40.000         | +/+            |
|              |                  | 48.077        | 72.188         | 50.000         | +/+            |
|              |                  | 46.875        | 75.000         | 49.500         | +/+            |
|              | XGA 1024x768     | 48.363        | 60.004         | 65.000         | -/-            |
|              |                  | 56.476        | 70.069         | 75.000         | -/-            |
|              |                  | 60.023        | 75.029         | 78.750         | +/+            |
|              | SXGA 1152x864    | 67.500        | 75.000         | 108.000        | +/+            |
|              | SXGA 1280x1024   | 63.981        | 60.020         | 108.000        | +/+            |
|              |                  | 79.976        | 75.025         | 135.000        | +/+            |
|              | WXGA+ 1440 x 900 | 55.935        | 55.887         | 106.5          | -/+            |
|              | WXGA+ 1680 x1050 | 65.29         | 59.954         | 146.25         | -/+            |
| VGA TEXT     | 720 x 400        | 31.469        | 70.087         | 28.322         | -/+            |
| Macintosh    | 640x480          | 35.000        | 66.667         | 30.240         | -/-            |
|              | 832 x 624        | 49.725        | 74.500         | 57.283         | -/-            |
|              | 1024 x 768       | 60.150        | 74.720         | 80.000         | -/-            |